eco wedding

# **Excel-Anleitung**

Diese Excel-Anleitung beschränkt sich in ihrer Ausführlichkeit auf die Nutzung der Vorlagen und Dokumente auf The Eco Wedding.

# 1. Wo du die Excel-Datei nach dem Download findest

Heruntergeladene Dateien werden standardmäßig in den "**Downloads**"-Ordner im **Windows Explorer** gelegt. Den **Windows Explorer** findest du entweder in deiner Taskleiste am unteren Bildschirmrand unter folgendem

Symbol et aller die Tastenkombination " et aller" - "e". Dorf findest du den "**Downloads**"-Ordner in der Linken Ordner-Leiste

| 🗙 🍃 Dieser PC             |
|---------------------------|
| 🔉 🧊 3D-Objekte            |
| > 🔤 Bilder                |
| > 💻 Desktop               |
| > 📑 Dokumente             |
| > 👎 Downloads             |
| > 🁌 Musik                 |
| > 🚦 Videos                |
| 🔉 😻 Lokaler Datenträger ( |
|                           |

# 2. Wie du die Excel-Datei im Anschluss speicherst

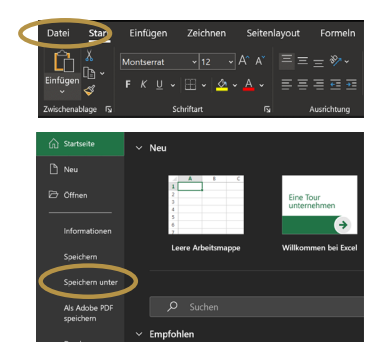

Damit du die Inhalte in der Excel speichern kannst, musst du die Excel-Datei zunächst einmal speichern. Dazu musst du in der Menüleiste **oben links auf "Datei" und anschließend "Speichern unter"** klicken.

Sobald du einmal den Speicherort mit "Speichern unter" festgelegt hast, reicht es, wenn du normal speicherst. Dafür kannst du wieder über **"Datei"** und **"Speichern"** gehen, oder die **Tastenkombination "Strg" + "s"** nutzen.

# 3. Wie du in ein Feld (Zelle) schreibst und das geschriebene hervorhebst

- a) Doppelklick in die gewünschte Zelle
- b) Wie aus Outlook, Word etc. gewohnt, die Zelle beschreiben
- c) Mit "Alt" + " اللها" (Enter) innerhalb der Zelle in ein neue Zeile springen
- d) Um die Zelle den Text (farblich) zu formatieren, markiere die Zelle, indem du einmal in die Zelle klickst, sodass die Zelle grün umrandet ist \_\_\_\_\_\_.

Anschließend kannst du im Menüband unter "Start" den Text einfärben, fett oder kursiv schreiben oder die Hintergrundfarbe der Zelle ändern.

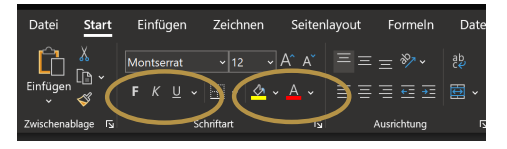

eco wedding **Excel-Anleitung** 

### 4. Wie du zwischen zwei Tabellenblättern wechselst

Um zwischen verschiedenen Tabellenblättern zu wechseln, musst du **links unten am Fensterrand** auf das gewünschte Tabellenblatt klicken, einmal reicht.

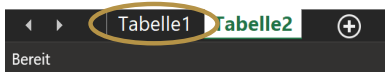

### 5. Wie du Gruppen für die Übersichtlichkeit auf- bzw. zuklappst

In manchen Vorlagen sind Themen gruppiert, damit du sie als Ganzes zuklappen kannst. Diese Gruppen kannst du durch das **einfache Klicken auf das "+" am linken Fensterrand aufklappen**, bzw. durch das **einfache Klicken auf das "-" wieder zuklappen**.

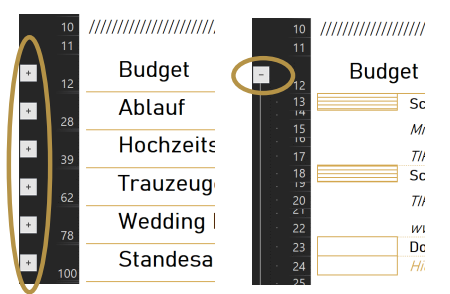

Du kannst **alle Gruppen auch auf einmal auf- bzw. zuklappen**. Dazu klickst du oben links Fensterrand auf die **"1" um alle Gruppen zuzuklappen** und auf die "2", um sie aufzuklappen.

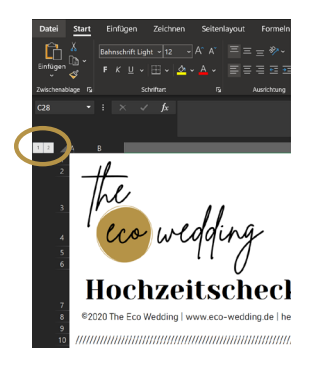